#### **Steps to Scan Records**

The **Scanning Wizard** will guide you through the scanning process, which is essentially the same for each type of record scanned. However, it is important to note subtle differences in allowing specific records to import and populate your account.

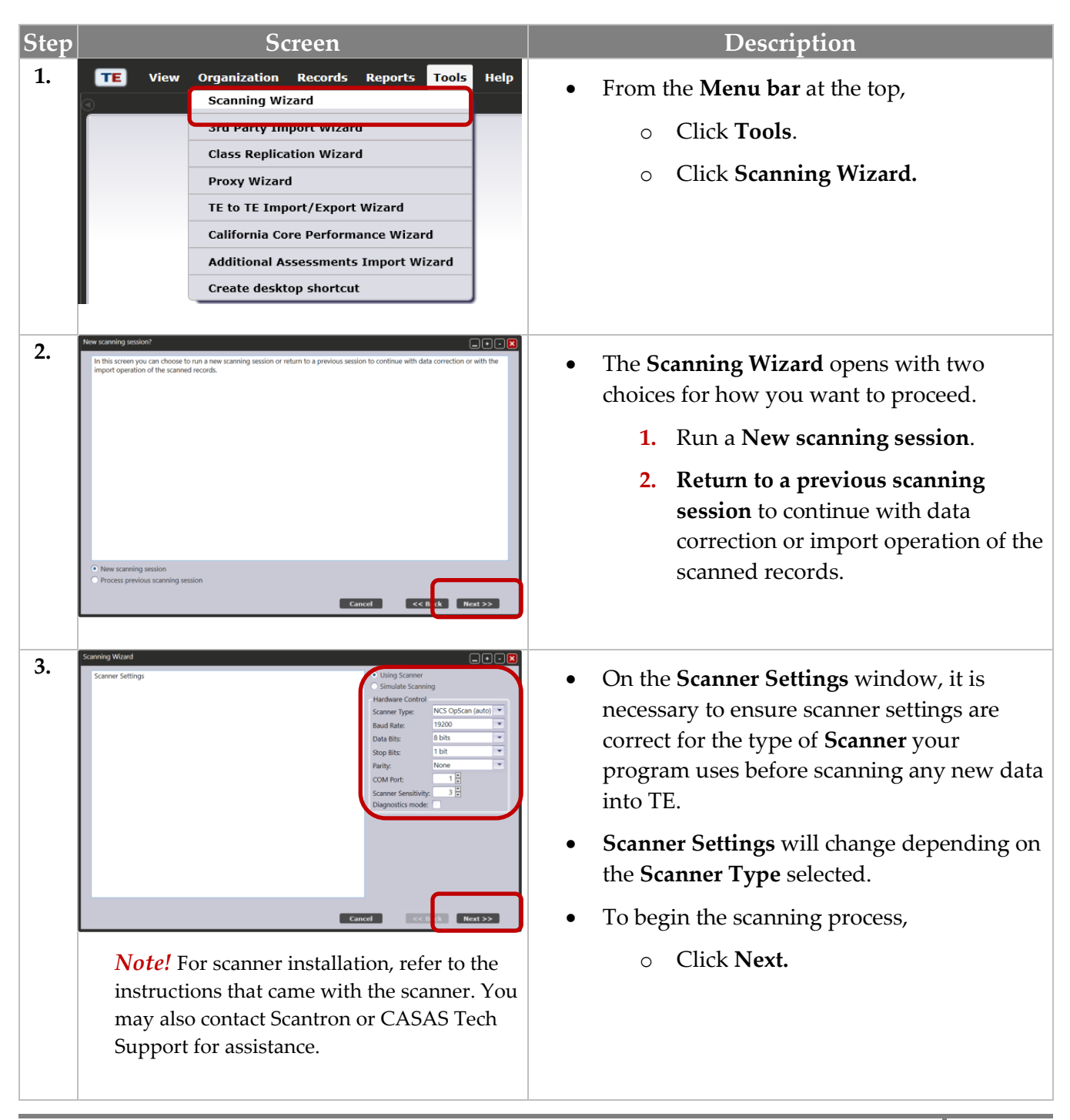

# Scanning

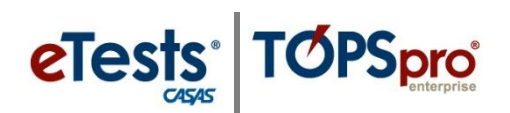

| Step       | Screen                                                                                                    | Description                                                                                                    |
|------------|----------------------------------------------------------------------------------------------------|----------------------------------------------------------------------------------------------------|
| Step<br>4. | Screen                                                                                                    | <ul> <li>Description</li> <li>Note! For training purposes, <ul> <li>Select Simulate Scanning.</li> </ul> </li> <li>This disables Hardware Control settings, so TE looks for a scanning file instead of an actual scanner.</li> <li>Use this setting when training on the Simulation Server using Scanner Simulation Files (.*zip folder contains five sets of Entry, Update, and Test records).</li> </ul> |
| 5.         | Scanning Worked  Arsever sheet selection                                                                                                    | <ul> <li>Click Next.</li> <li>On the Answer Sheet Selection window, <ul> <li>Identify the type of record(s) you are scanning.</li> </ul> </li> <li>1. For single-sided OMR scanners, <ul> <li>Select a Front Side option only.</li> </ul> </li> <li>2. For dual-sided OMR scanners, <ul> <li>Select Front Side and Back Side options.</li> </ul> </li> <li>Click Next.</li> </ul>                          |
| 6.         | Front Side<br>None<br>Entry<br>Update<br>Test<br>None<br>WF Entry<br>WF Update<br>ECS 130 Appraisal<br>Observation<br>ESL Appraisal<br>Consumer<br>Back Side<br>None<br>WF Entry<br>80 Appraisal<br>Consumer<br>Back Side<br>Test<br>Consumer<br>Back Side<br>Consumer<br>Consumer<br>Cons | <ul> <li>Note! For simulated scanning,</li> <li>Use the Front Side for training with Scanner Simulation Files.</li> <li>Select Entry, Update, or Test.</li> <li>Leave selection to None for Back Side.</li> </ul>                                                                                                    |

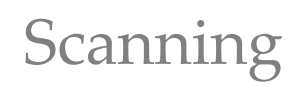

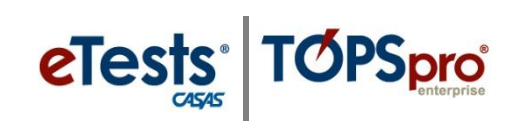

| Step | Screen                                                                                                    | Description                                                                                                    |
|------|----------------------------------------------------------------------------------------------------|----------------------------------------------------------------------------------------------------|
| 7.   | Carening Help Text:<br>Scanning Help Text:<br>No records scanned<br>Diagnostics<br>Scan<br>Clee 2 ion<br>Diagnostics mode<br>Statue:<br>Not started<br>Carent Clear 2 ion<br>Clear 2 ion<br>Diagnostics mode<br>Statue:<br>Not started<br>Carent Clear 2 ion<br>Clear 2 ion<br>Diagnostics mode<br>Statue:<br>Not started<br>Carent Clear 2 ion<br>Diagnostics mode<br>Statue:<br>Not started<br>Carent Clear 2 ion<br>Diagnostics mode<br>Clear 2 ion<br>Diagnostics mode<br>Statue<br>Not started                                                                                                    | <ul> <li>The Scanning Wizard is ready to scan.</li> <li>1. Click Scan.</li> <li>When all records are scanned,</li> <li>2. Click Stop.</li> </ul>                                                                                                    |
| 8.   | No records scanned<br>Scan<br>TOPSpro Enterprise<br>Scan simulation file loaded. Click next to continue.                                                                                                    | <ul> <li>Note! For simulated scanning, <ul> <li>Click Scan.</li> </ul> </li> <li>Locate Scanner Simulation Files on the local machine. <ul> <li>Select Entry, Test, or Update.</li> <li>This initiates the scanning part of simulated scanning.</li> </ul> </li> <li>The simulated scan will load quickly! <ul> <li>Click OK.</li> </ul> </li> </ul> |
| 9.   | Scarwing Wized Scarwing Help Text Scarwing Help Text Chaprostics Status: Not started Canced Not started Not starte | <ul> <li>The total number of sheets scanned will be displayed at the top right of the Scanning Wizard window.</li> <li>Click Next.</li> <li>Click vext.</li> </ul>                                                                                                    |

### Steps to Override Scanning Options

**Override scanning** is a unique feature of TE. This feature can save time by entering an override value that will replace the information for that data field. Override options will differ depending on the type of form you are scanning.

| Step | Screen                                                                                                    | Description                                                                                                    |
|------|----------------------------------------------------------------------------------------------------|----------------------------------------------------------------------------------------------------|
| 1.   | Source       Image: Image: Image                                        | <ul> <li>After records are scanned,</li> <li>Use the data field <b>Overrides</b> to apply to all records in the scanned batch.</li> <li>Use data field <b>Defaults</b> to apply only when a data field is empty.</li> <li><b>Note!</b> For simulated scanning, keep the <b>Select field overrides</b> selected.</li> <li>Click <b>Next.</b></li> </ul> |
| 2.   | State:       California         State:       Galfornia         Ageno;       4508 - Rolling Hills Adult School (\$HAS)         State:       Galfornia         Instructional Program:       Not Set         Baac: Skills (ABE)       High School Tybrina'         Workforce Relachess       Other Program:         Baac: Skills (ABE)       High School Tybrina'         Instructional Level       Not Set         Instructional Level       Not Set                                                                                                    | <ul> <li>From the Front Overrides window,         <ul> <li>Use drop-down arrows next to each field to choose an Override value option.</li> </ul> </li> <li>A second window for Back Overrides will display with dual-sided scanning.</li> <li>After applying Override values,         <ul> <li>Click Next</li> </ul> </li> </ul>                      |
| 3.   | Soming Ward  Soming Ward  Somi | <ul> <li>The Scanning Wizard is ready to process the raw data.</li> <li><i>IMPORTANT!</i> Before you proceed, pay close attention to information about the options and default settings on this window, as they will vary depending on the type of record you are scanning.</li> <li>Click Next.</li> </ul>                                            |

#### **Steps to Edit Scanned Data**

After you complete simulated or regular scanning, the **Scanning Wizard** preview window appears. You should always preview what you scanned before importing the data in your account. You may also want to review your scanning information from a paper copy.

| Step | Screen                                                                                                    | Description                                                                                                    |
|------|----------------------------------------------------------------------------------------------------|----------------------------------------------------------------------------------------------------|
| 1.   | With With With With With With With With                                                                                                    | <ul> <li>The Scanning Wizard window opens with the list of scanned records.</li> <li>The Data Grid at the left of the list provides directions for editing records if needed.         <ul> <li>Yellow records are cautionary.</li> <li>Red records are invalid.</li> </ul> </li> <li>Click on a color record to display an advisory message about the record at the bottom of the list.</li> <li>With the color record highlighted,         <ul> <li>Click Edit Records.</li> <li>Or double-click to open the Data Correction Grid.</li> </ul> </li> </ul> |
| 2.   | <ul> <li>To edit multiple records, select them</li> <li>To select all records, click first on any</li> <li>After selecting records, click Edit Rec</li> </ul>                                                                                                    | with <b>Ctrl + click</b> and / or <b>Shift + click</b> .<br>/ row, then press <b>Ctrl + a</b> .<br><b>ords</b> .                                                                                                    |
| 3.   | Duta Connection Edit Window  Select the Fields that you want to change and then select their new values.  Tou might need to scroll down to see all fields.  State:  4008.01 - Fields Hilds Adult School (BHAG)  State:  4008.01 - Fields Hilds Adult School (BHAG)  State:  4008.01 - Fields Hilds Adult School (BHAG)  State:  4008.01 - Fields Hilds Adult School (BHAG)  State:  4008.01 - Fields Hilds Adult School (BHAG)  State:  4008.01 - Fields Hilds Adult School (BHAG)  State:  4008.01 - Fields Hilds Adult School (BHAG)  State:  4008.01 - Fields Hilds Adult School (BHAG)  State:  4008.01 - Fields Hilds Adult School (BHAG)  State:  4008.01 - Fields Hilds Adult School (BHAG)  Fields Hilds  Fields Hilds  Fields Hilds  Fields Hilds  Fields Hilds  Fields Hilds  Fields  Fields Hilds  Fields  Fields Hilds  Fields  Fields Fie | <ul> <li>The Data Correction Edit Window opens to,         <ul> <li>Edit individual records.</li> <li>Apply a global override to all records.</li> <li>Correct invalid records.</li> </ul> </li> <li>Check fields to change and then select their new values.</li> <li>You may need to scroll down the grid to see all data fields.</li> </ul>                                                                                                    |
|      | Diploma Earned Outside US: No •                                                                                                    | <b>Note!</b> Data fields will vary based on the type of records you are scanning.                                                                                                    |

# Scanning

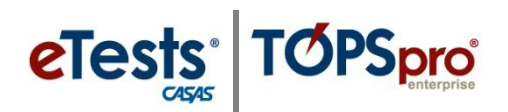

| Step | Screen                                                                                                    | Description                                                                                                    |
|------|----------------------------------------------------------------------------------------------------|----------------------------------------------------------------------------------------------------|
| 4.   | Provider Use:                                                                                                    | <ul> <li>After editing all fields as needed or necessary for the appropriate action,</li> <li>Click Save at the bottom of the grid.</li> </ul>                                                                                                    |
| 5.   | Marcal Market         1         1         1         1         1         1         1         1         1         1         1         1         1         1         1         1         1         1         1         1         1         1         1         1         1         1         1         1         1         1         1         1         1         1         1         1         1         1         1         1         1         1         1         1         1         1         1         1         1         1         1         1         1         1         1         1         1         1         1         1         1         1         1         1         1         1         1         1         1         1         1         1         1         1         1         1         1         1         1         1         1         1         1         1         1         1         1         1         1         1         1         1         1         1         1         1         1         1         1         1         1         1         1         1         1         < | <ul> <li>When returned to the Edit Records window,         <ul> <li>The list of records should be clear of any color records to indicate that all records are 'cleared' for importing into the database.</li> </ul> </li> <li>When you are ready to import the records,         <ul> <li>Click Next.</li> </ul> </li> </ul> |
| 6.   | Additional Button Options:                                                                                                    |                                                                                                    |
|      | • <b>Remove Records</b> – eliminates a re                                                                                                    | cord from being imported.                                                                                                    |
|      | • <b>Cancel</b> – ends the import session v                                                                                                    | without importing records.                                                                                                    |
|      | <ul> <li>Save scanning session – creates a with data correction.</li> </ul>                                                                                                    | file of the scan session so you can continue later                                                                                                    |
|      | • <b>Create Data Report</b> – will save a F the scan session.                                                                                                    | DF report showing a breakdown of the records in                                                                                                    |
|      | <ul> <li>Load Existing Data – will auto-po</li> </ul>                                                                                                    | pulate existing student information.                                                                                                    |
|      | • <b>Back –</b> will take you to each previo                                                                                                    | ous window.                                                                                                    |
|      | • Continue with <b>Importing Scanned Re</b>                                                                                                    | ecords                                                                                                    |

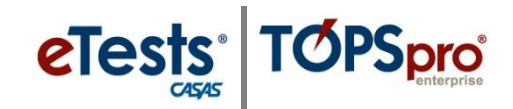

### **Steps to Import Scanned Records**

| Step | Screen                                                                                                    | Description                                                                                                    |
|------|----------------------------------------------------------------------------------------------------|----------------------------------------------------------------------------------------------------|
| 1.   | Ready to import                                                                                                    | <ul> <li>The Ready to import window indicates the number of Valid records the wizard will attempt to import.</li> <li>Click Next.</li> </ul>                                                                   |
|      |                                                                                                    | Note!                                                                                                    |
|      | Cancel Save scanning session << 0. 3 Next >>                                                                                              | • Even though a record is considered <b>Valid</b> according to your TE Client, it may conflict with a record at the CASAS server.                                                                              |
|      | <i>Note!</i> You may <b>Save [the] scanning</b><br><b>session</b> and continue later with the<br>import operation of the scanned records. | • If this occurs, the system will inform you about the number of records that could not be imported.                                                                                                    |
|      | 1 1                                                                                                    | • You will also be able to correct data that could not be imported.                                                                                                    |
| 2.   | Ready to import                                                                                                    | • The time to import records varies depending on the type of record and the number of records being imported.                                                                                                  |
|      |                                                                                                    | • You will have another opportunity to <b>Save</b><br>[the] Import Session and return later to<br>finish.                                                                                                    |
|      | Importing record 2 of 10Peers with<br>Cancel Save scanning session << Back Reat >>                                                        | • You may also <b>Cancel</b> importing records.<br>Depending on when you cancel, records<br>may have already been imported.                                                                                    |
| 3.   | Scanning results                                                                                                    | • The Scanning Wizard ends with a <b>Scanning</b><br><b>results</b> window indicating the number of<br>records that were imported or were not<br>imported successfully.                                        |
|      | Save scanning session << n 1 Finish                                                                                                    | <ul> <li>You have the open to Save [the] scanning session so that you can continue later with data correction or the import operation of the scanned records.</li> <li>To end the scanning session,</li> </ul> |
|      |                                                                                                    | <ul> <li>Click Finish.</li> </ul>                                                                                                    |